# New to District Online Registration Steps for completing the Application Form

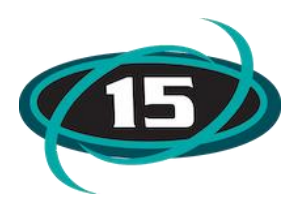

# Nuevo en los pasos de inscripción en línea del Distrito para completar el formulario de solicitud

#### **Step 1: Student Information**

Complete the form using capitalization when needed.

#### Paso 1: Información del estudiante

Complete el formulario utilizando mayúsculas cuando sea necesario.

| Application Form                                                                                                    |                                                                                                    |                                                                                                    |                                                                                                    |                                  |                            |
|----------------------------------------------------------------------------------------------------|----------------------------------------------------------------------------------------------------|----------------------------------------------------------------------------------------------------|----------------------------------------------------------------------------------------------------|----------------------------------|----------------------------|
|                                                                                                    |                                                                                                    | Save and Continue to Fill Out Application                                                                                                    | Save and go to Summary Page                                                                                                    | Print Application                | Leave WITHOUT Saving       |
| Instructions for completing the student application                                                                                                    |                                                                                                    |                                                                                                    |                                                                                                    |                                  |                            |
| Instructions for completing New Student Application Form<br>Please complete all of the fields below regarding your child. All I<br>norder to complete your child's application, please complete all<br>When you have completed all steps, please click on the Ora<br>Por favor complete foots los espacios a continuación con respo<br>Para comoleta le solicitad de su hilico ou favor comolete todos. | ields in the application are case sensitive, so please us<br>of the steps. If at any time you need to save your applic<br>nge Navigation button labeled, "Submit to District"<br>cto a su hijo. Todos to sepacios de la aplicación disting<br>dos assos. Si en alcún momento necesita cuardar la ap | o capitalization when required.<br>cation, and continue later, use the Orange<br>This will officially send your application<br>uen entre mayúsculas y minúsculas, así<br>cación, utilice los botones de naveación | Navigation Buttons at the top of the<br>no to the registrar for processing.<br>que utilice mayúsculas cuando sea r<br>narania en la parte superior de la ve | window.<br>Jecesario.<br>entana. |                            |
| Cuando haya completado todos los pasos, haga clic en el b                                                                                                    | oton de Navegación naranja etiquetado, "Enviar al I                                                                                                    | Distrito" Esto enviará oficialmente su s                                                                                                    | olicitud al registrador para su pro                                                                                                    | cesamiento                       |                            |
| Step 1: Student Information Edit View Only                                                                                                    | Collapse Step                                                                                                    |                                                                                                    |                                                                                                    |                                  | √Date Completed: 02/19/202 |
| Instructions for completing Student Information<br>Please complete all of the fields below regarding your child. If you<br>request.                                                                                                    | have additional children, you will be prompted to enter the                                                                                                    | ir information after completing this initial enr                                                                                                    | rollment                                                                                                    |                                  |                            |
| ● Last Name:<br>Name Suffic<br>● Date of Birth:<br>● Birth Country [                                                                                                    | McHenry         * First Name: Frederick                                                                                                    | Middle Name: Anthony *Birth State: IL - ILLINOIS                                                                                                    | ~                                                                                                    |                                  |                            |
| * Federal Rase:<br>(select all that apply)                                                                                                    | American Indian or Alaska Native<br>Asian<br>Black or African American<br>Native Hawaiian or Other Pacific Islander<br>White                                                                                                    |                                                                                                    |                                                                                                    |                                  |                            |
| Language Spoken Most:     Military Connected:     Previous School District. If brand new to school - enter None:                                                                                                    | English  No  School in the District Student Previously A                                                                                                    | ittended:                                                                                                    |                                                                                                    |                                  |                            |
| Registration Year * What School Year are you e Complete                                                                                                    | Step 1 and move to Step 2: Family/Guardian Information) Complete Step                                                                                                    | 1 Only) 2021 - 2022)                                                                                                    |                                                                                                    |                                  |                            |
| Expected Grade Level KG      Expected School to Enroll into Edgebro                                                                                                    | * Expected Enrollment Date<br>(The first day of school is 01/01/2020)<br>ok Elementary School v                                                                                                    | I First Day of School                                                                                                    |                                                                                                    |                                  |                            |
| Additional Information:<br>(on the Student for the District)                                                                                                    | Assimum characters: 5000, Remaining characters: 5000                                                                                                    |                                                                                                    |                                                                                                    |                                  |                            |
| Complete Step                                                                                                    | 1 and move to Step 2: Family/Guardian Information) Complete Ste                                                                                                    | p 1 Only                                                                                                    |                                                                                                    |                                  |                            |

#### Step 2: Family/Guardian Information

Enter Family information that the student lives with. You can enter more guardians to the Primary family and also guardians for the second family.

#### Paso 2: Información de la Familia/Tutor

Ingrese la información de la familia con la que vive el estudiante. Puede ingresar más tutores a la familia primaria y también tutores para la segunda familia.

| Step 2: Family/Guardian Information Edit. View Only Save Save and Collapse Step                                                                                                    |
|----------------------------------------------------------------------------------------------------|
| Instructions for completing Family/Guardian Information<br>Please first enter information for the Primary family for who this student lives with. You will then be prompted with an option to create a second family with additional guardians. Make sure you type your complete address in the correct fields.                                                                                                    |
| Enter Information for the Primary Guardian and the Family this Student lives with<br>Enter Information for the Family this Student lives with                                                                                                    |
| * Primary Phone: [815] 000-0000 Should the District keep this number confidential?                                                                                                    |
| * Home Address         Home Address         Image: Construction of the second second se |
| Mailing Address:         House #;         Direction:         Street Name;         SUD:         > #:           (ff different ham)         home address         P.O. Box;         Address 2:         City:         State:         > Zip Code;                                                                                                    |
| Enter Information for the Primary Guardian of the Fami                                                                                                    |
| *Last Name: [McHenry *First Name: Fred<br>*Relationship to Child: [Dad v]                                                                                                    |
| Cell Phone: Contact Email Address: kjayko123@gmail.com                                                                                                    |
| Are there other Legal Guardians who live at this address?<br>Yes, I want to Add another Legal Guardian who lives at this address                                                                                                    |

# Step 3: Emergency Contact Information

Add additional emergency contacts if needed

#### Paso 3: Información de contacto de emergencia

Agregue contactos de emergencia adicionales si es necesario..

| Step 3: Emergency Contact Information Edit View Only 8                                                                                  | Save and Collapse Stop                                                                                                    |
|----------------------------------------------------------------------------------------------------|----------------------------------------------------------------------------------------------------|
| Instructions for completing Emergency Contact Information<br>By default, should an emergency occur, all parents with contact informatio | on on file will be contacted. If a school is unable to reach one of the parents, they will contact the emergency contacts listed in the                            |
| system.                                                                                                    |                                                                                                    |
| D<br>Yes, I want to Add another Emergency                                                                                               | Do you have other Emergency Contacts to add tor this student? Contact Record) No. Complete Step 3 and move to Step 4: Requested Documents No. Complete Step 3 Only |

#### Step 4: Requested Documents

You can attach documents- Should your child be approved for enrollment, additional documents may need to be presented at a later date, including copies form originals of birth certificates, physicals, immunization records and verification of residency.

### Paso 4: Documentos solicitados

Puede adjuntar documentos, si su hijo es aprobado para la inscripción, es posible que deban presentarse documentos adicionales en una fecha posterior, incluyendo copias originales de actas de nacimiento, físicos, tarjetas de vacunación y verificación de domicilio.

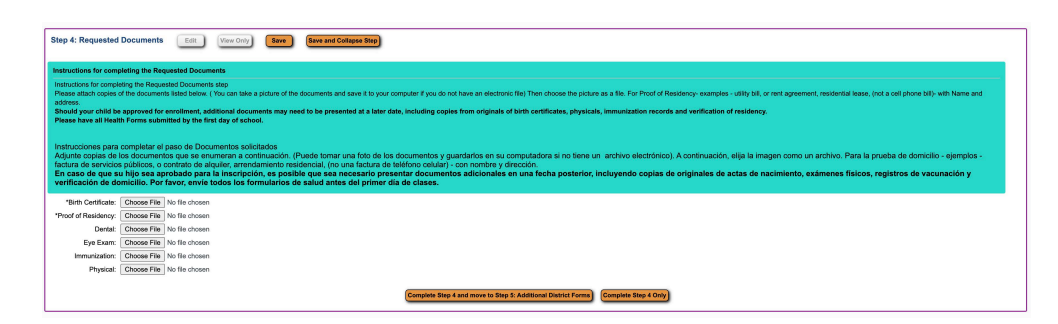

# **Step 5:** Additional District Forms Paso 5: Formularios adicionales del Distrito

| Step 5: Additiona                                          | Il District Forms Edit View Only                                                                                             | Saw Bave and Collapse Rep                                                                                                    |
|------------------------------------------------------------|----------------------------------------------------------------------------------------------------|----------------------------------------------------------------------------------------------------|
| Instructions for                                           | completing the Additional District Forms                                                                                     |                                                                                                    |
| Instructions for comp<br>Please fill out the Ho            | pleting the Additional District Forms step<br>ome Language Survey, Transportation/Daycare, Pay ride                          | r (if needed) Required Statements, Health Form and Chromebook and Video Chat Agreement. There are some required fields on these forms. Click Sare after every form.                                                                                                    |
| Instrucciones par<br>Por favor llene la<br>Guardar después | a completar el paso de Formularios del Distrito a<br>encuesta de Idioma en el hogar, Transporte/Gui<br>s de cada formulario. | dicionales<br>anderna, pasajero de pago (ei es necesario). Declaraciones requentáss, Formularios estalos y Chromabook y acuerdo de Chat de video. Hay algunos espacios obligatorios en estos formularios. Haga clic en<br>anterna de pago (ei es necesario). Declaraciones requentáss, Formularios de salud y Chromabook y acuerdo de Chat de video. Hay algunos espacios obligatorios en estos formularios. Haga clic en |
| Asterisk (*) denotes                                       | s a required form                                                                                                    |                                                                                                    |
| Optional Form:                                             | 2021-2022 Payrider Transportation Form                                                                                       | This form has not been completed                                                                                                    |
| Optional Form:                                             | 2021-2022 Returning Transportation/Daycare Form                                                                              | This form has not been completed                                                                                                    |
| *Required Form:                                            | 2021-2022 Chromebook and Video Chat Agreement                                                                                | This form has not been completed                                                                                                    |
| Optional Form:                                             | 2021-2022 Required Statements                                                                                                | This form has not been completed                                                                                                    |
| Optional Form:                                             | 2021-2022 New to District Transport/Daycare Form                                                                             | This form has not been completed                                                                                                    |
| Optional Form:                                             | 2021-2022 Health Office Form                                                                                                 | This form has not been completed                                                                                                    |
| Optional Form:                                             | 2021-2022 Home Language Form- English/Spanish                                                                                | This form has not been completed                                                                                                    |
|                                                            |                                                                                                    | Complete Step 5                                                                                                    |

Once all steps have been completed - <u>Click on Submit Application to District Button</u>. Una vez completados todos los pasos, <u>haga clic en Enviar solicitud al botón del Distrito</u>

|                                                                                                    | Service Continue to FUI Out Application                                                                                                    | Lass and so is Lawrence Peak                                                                                                    | Print Application                           | Leave WITHING Bayles   |
|----------------------------------------------------------------------------------------------------|----------------------------------------------------------------------------------------------------|----------------------------------------------------------------------------------------------------|---------------------------------------------|------------------------|
| structions for completing the student application                                                                                                    |                                                                                                    |                                                                                                    |                                             |                        |
| worknike for convertex law. These target rate for the second second seco | so phase use capitalization when required,<br>we your application, and continue later, use the Oren<br>it to District." This will officially send your applica-<br>lication delingues estie maylocalas y minimums, a<br>guardar la aplachio, unitios las beforms de managan-<br>p, "Enviar al Distrito" Esto enviará oficialmente su | e Navigation Buttons at the top of the<br>tion to the registrar for processing.<br>I que utilice mayúsculas cuando sea n<br>in manarija en la parte superior de la ve<br>solicitud al registrador para su pro | vindow.<br>soesario.<br>naria.<br>esamiento |                        |
| risk (*) denotes a required field Please Note: Only one step may be edited at a time<br>to 1: Student Information Test New Days                                                                                                    |                                                                                                    |                                                                                                    |                                             |                        |
|                                                                                                    |                                                                                                    |                                                                                                    |                                             | g base competent: comp |
| ap 2: Family/Guardian Information (5.8) (Yee Only)                                                                                                    |                                                                                                    |                                                                                                    |                                             | ≪Date Completed: 02/19 |
| xp 3: Emergency Contact Information (BM) (Vive Only)                                                                                                    |                                                                                                    |                                                                                                    |                                             | (Date Completed: 62/15 |
| xp 4: Requested Documents Edit View Only                                                                                                    |                                                                                                    |                                                                                                    |                                             | (Date Completed: 62/15 |
|                                                                                                    |                                                                                                    |                                                                                                    |                                             |                        |

## **Summary Page**

You can enroll another student by clicking on the button if needed

# Página de resumen

Puede inscribir a otro estudiante haciendo clic en el botón si es necesario

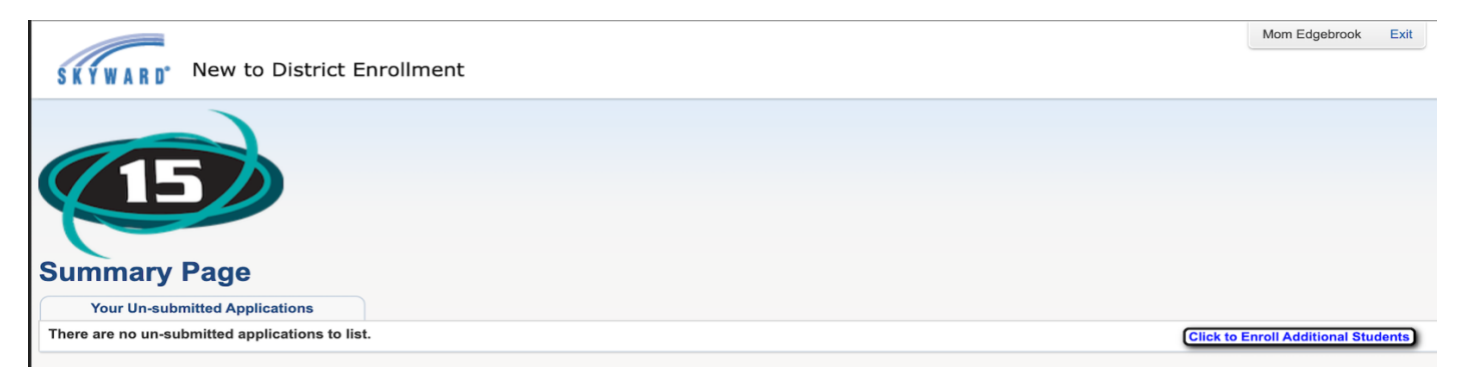